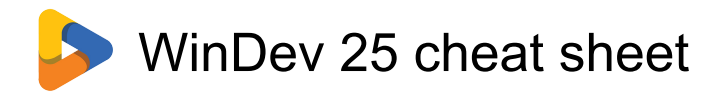

# Common: File management shortcuts

| Ctrl + N         | New (Creation of an element) |
|------------------|------------------------------|
| Ctrl + O         | Open (Open an item)          |
| Ctrl + Shift + O | Open a project               |
| Ctrl + S         | Save the item being edited   |
| Ctrl + Shift + S | Save as                      |
| Alt + S          | Save all                     |
| Ctrl + Shift + W | Close all open items         |
| Ctrl + F4        | Close the current window     |

#### Common: Editing shortcuts

| Ctrl + X or Shift +<br>Del                   | Cut selected item                                                                                                    |
|----------------------------------------------|----------------------------------------------------------------------------------------------------|
| Ctrl + C or Ctrl +<br>Insert                 | Copy selected item                                                                                                    |
| Ctrl + V or Shift +<br>Insert                | Paste the contents of the clipboard                                                                                                    |
| Ctrl + Shift + V or<br>Ctrl + Shift + Insert | Paste the contents of the<br>clipboard with history                                                                                                    |
| Ctrl + Z or Alt +<br>Backspace               | Undo the last action                                                                                                    |
| Ctrl + Y or Ctrl +<br>Shift + Z              | Redo (Redo last action)                                                                                                    |
| Del                                          | Delete the current selection or character                                                                                                    |
| Ctrl + A                                     | Select all.                                                                                                    |
| Ctrl + A                                     | In the code editor: Select the<br>different processes by step<br>(current process then processes<br>of the current element then<br>processes of the current window) |
| Ctrl + F2                                    | Return to the current position in<br>the previous code (Code for<br>calling the procedure for<br>example)                                                           |
| Alt + Enter                                  | Open the description of the selected element (window with 7 tabs)                                                                                                   |
| Ctrl + P                                     | Print selection                                                                                                    |
| Ctrl + Alt + W                               | Close all the elements except<br>the current one ("Close all<br>except myself").                                                                                    |

#### Common: Shortcuts to search

| Ctrl + E   | Quick search for a project<br>element Search also in<br>procedures, methods, fields, |
|------------|--------------------------------------------------------------------------------------|
| Ctrl + F   | Search                                                                               |
| Ctrl + H   | Find / Replace                                                                       |
| F3         | Continue research                                                                    |
| Shift + F3 | Continue the search in reverse order                                                 |

## Common: Development environment shortcuts

| F1              | Help                                                                                                    |
|-----------------|----------------------------------------------------------------------------------------------------|
| F4              | Reproduces the last action on a control or a multiselection of controls                                                                                      |
| Shift + F4      | Reproduces all the actions<br>performed since the last control<br>was selected on another control                                                            |
| Ctrl + J        | Show time management window                                                                                                    |
| F8              | Display the list of local<br>procedures in the "Project<br>explorer" pane.                                                                                   |
| Shift + F8      | Display the list of classes                                                                                                    |
| Ctrl + F8       | Display the list of global<br>procedures in the "Project<br>explorer" pane.                                                                                  |
| Ctrl + Alt + L  | Change the display language (switch to the next language)                                                                                                    |
| Shift + Alt + L | Change the display language (switch to the previous language)                                                                                                |
| Ctrl + W        | Hide all panes                                                                                                    |
| Ctrl + G        | Go to the next project configuration.                                                                                                    |
| Ctrl + >        | Display the home page.                                                                                                    |
| Ctrl + Num *    | Synchronizes the "Project<br>explorer" pane with the current<br>element in the editor: the current<br>element is selected in the<br>"Project explorer" pane. |

Common: Shortcuts for performing

#### tests

| F9        | Test the current item |
|-----------|-----------------------|
| Ctrl + F9 | Test the project      |
| Alt + F9  | Plot the project      |

# Code editor: Display

| Alt + C    | Display the list of events (or treatments).                                                                                                    |
|------------|----------------------------------------------------------------------------------------------------|
| F6         | Display / Make the TimeStamp<br>invisible (name of the author of<br>the last modification on the line<br>of code and date of this<br>modification) |
| Shift + F2 | Display the list of cross-<br>references of the selected<br>symbol                                                                                 |
| Alt + F2   | Open the element (window, report) corresponding to the selected symbol                                                                             |
| Ctrl + Q   | Hide panes anchored at the bottom                                                                                                    |

## Code editor: Marks and breakpoints

| F7         | Go to the next mark            |
|------------|--------------------------------|
| Shift + F7 | Go to previous mark            |
| Ctrl + F7  | Remove / Place a position mark |
| Ctrl + B   | Remove / Set a breakpoint      |

## **Editing shortcuts**

| Ctrl + D                                                   | Duplicate the selected row.                                                   |  |
|------------------------------------------------------------|-------------------------------------------------------------------------------|--|
| If more than one row is selected, all rows are duplicated. |                                                                               |  |
| Ctrl + L                                                   | Delete the current line                                                       |  |
| Ctrl + Shift + M                                           | Change text to uppercase.                                                     |  |
| Ctrl + M                                                   | Pass a lowercase text.                                                        |  |
| Ctrl + Num / or<br>Ctrl + :                                | Comment                                                                       |  |
| Ctrl + Shift + Num<br>/ or Ctrl + Shift + :                | Remove comments (//)                                                          |  |
| Ctrl + Alt + Up<br>arrow                                   | Block selection of lines of code:<br>Select the block above the<br>selection. |  |

| Ctrl + Alt + Down<br>arrow | Block selection of lines of code:<br>Deselect the block above the<br>selection. |
|----------------------------|---------------------------------------------------------------------------------|
| Ctrl + Alt + Left<br>arrow | Go back to the last code modified in the editor.                                |
| Tab                        | Indent right                                                                    |
| Shift + Tab                | Indent left                                                                     |
| Alt + Up arrow             | Move a line of code up.                                                         |
| Alt + Down arrow           | Move a line of code down.                                                       |
| Ctrl + Enter               | Insert '' and return to the next line                                           |
| Ctrl + R                   | Re-indent the code                                                              |
|                            |                                                                                 |
| Ctrl + T                   | Translate messages                                                              |
| Ctrl + T<br>F11            | Translate messages<br>Choose a file or an item to insert<br>in the code         |

# Code editor: Navigation

| F2                                | Go to the code of the selected<br>element (procedure name, class<br>name,)                                        |
|-----------------------------------|----------------------------------------------------------------------------------------------------|
| F2                                | On a local variable, display the line corresponding to the declaration of the variable.                           |
| Ctrl + Alt + F2                   | Open the element containing the<br>code (Display of the window<br>containing the selected control<br>for example) |
| F4                                | New local procedure                                                                                               |
| Shift + F4                        | New global procedure                                                                                              |
| F12                               | Next error                                                                                                    |
| Shift + F12                       | Previous error                                                                                                    |
| Ctrl + F12                        | Common error                                                                                                    |
| Ctrl + Shift + F2                 | Edit the code associated with the<br>element selected in the<br>"Contextual code view" pane                       |
| Alt + Left arrow /<br>Right arrow | Display the treatment accessed previously.                                                                        |
| Alt + Home                        | Display the first treatment accessed.                                                                             |
| Alt + End                         | Display the last process accessed.                                                                                |

### Code editor: Search

| Ctrl + F3  | Perform a search on the word on  |
|------------|----------------------------------|
|            | which the cursor is located. All |
|            | occurrences found are            |
|            | highlighted in the code.         |
| F3         | Select the next word found       |
| Shift + F3 | Select the previous word found   |

# Code editor: Help and assisted entry shortcuts

| Shift + F1                                  | Code Assistant                                   |
|---------------------------------------------|--------------------------------------------------|
| F5                                          | Complete the word entered from the glossary      |
| Shift + F5                                  | Edit the glossary                                |
| Ctrl + F1                                   | Assisted entry (automatic completion)            |
| Tab                                         | Select a choice (automatic completion)           |
| Ctrl + Alt + Left<br>arrow / Right<br>arrow | Change the syntax displayed in the help bubbles. |

# Window editor: Display

| F3       | Refresh window display                                                                            |
|----------|---------------------------------------------------------------------------------------------------|
| F5       | Show navigation order                                                                             |
| F6       | Display / Make invisible the<br>name of the controls then the<br>anchoring of the controls        |
| F7       | Display / Make invisible the<br>place occupied by the controls<br>then the border of the controls |
| F12      | Modify the editing options,<br>display the list of controls in the<br>current window,             |
| Alt + C  | Show / Make the selection invisible                                                               |
| Alt + D  | Enable / Disable viewing of the window in 3-dimensional mode                                      |
| Alt + E  | Display / Make invisible the<br>border of the selection                                           |
| Alt + R  | Show / Make the grid invisible                                                                    |
| Ctrl + R | Show / Make the rules invisible                                                                   |

| Ctrl + T                                                                | Fit view to window                                                                                                    |
|-------------------------------------------------------------------------|----------------------------------------------------------------------------------------------------|
| Ctrl + Shift + T                                                        | Adapt view to MDI area                                                                                                    |
| Alt + Shift                                                             | Activate the visualization of the<br>window in 3 dimensions and<br>start the animation (Return to 2-<br>dimensional mode: ESC) |
| Scroll Lock                                                             | Start animation in 3-dimensional visualization mode                                                                            |
| Ctrl + Q                                                                | Hide panes anchored at the bottom                                                                                              |
| Ctrl + Alt + 0                                                          | Zoom to 100%                                                                                                    |
| Ctrl + Num + or<br>Ctrl + Num - or<br>Ctrl + Wheel up<br>and wheel down | Zoom + / -                                                                                                    |

# Window editor: Editing

| Enter                                  | Edit the caption of the selected control                                                      |
|----------------------------------------|-----------------------------------------------------------------------------------------------|
| Alt + V                                | Lock / Unlock selection                                                                       |
| Alt + Left arrow /<br>Right arrow      | Modify the size of the selected field.                                                        |
| Ctrl + D                               | Duplicate selection                                                                           |
| Ctrl + Shift + G                       | Ungroup selection                                                                             |
| Ctrl + 0                               | Adapt the control to its content                                                              |
| Ctrl + G                               | Group selection                                                                               |
| Ctrl + Shift + P                       | Open a file selector and associate the image with the control                                 |
| Move the mouse +<br>Left click + P     | Block the association with a parent control (for example, a tab pane) while moving a control. |
| Move the mouse +<br>Left click + Tab   | Show / Hide the bubble while moving a control.                                                |
| Move the mouse +<br>Left click + Space | Show / Hide the image of the control while moving a control.                                  |
| Move the mouse +<br>Left click + C     | Modify the position of the mouse cursor in relation to the moved control.                     |
| Ctrl + M                               | Change the caption to lowercase when editing a caption.                                       |
| Ctrl + Shift + M                       | Change the caption to<br>uppercase when editing a<br>caption.                                 |

## Window editor: Navigation

| F2                | Edit the selection code                                                                                                    |
|-------------------|----------------------------------------------------------------------------------------------------|
| Shift + F2        | Edit window code                                                                                                    |
| Ctrl + F2         | Edit the code of the selection<br>and the fields associated with<br>the selection (Editing the code of<br>the selected table and the<br>columns of this table for<br>example) |
| Ctrl + Shift + F2 | Edit the code associated with the<br>element selected in the<br>"Contextual code view" pane                                                                                   |
| Home              | Primary plan                                                                                                    |
| Page Up           | Previous plan                                                                                                    |
| Page Down         | Next plan                                                                                                    |
| Ctrl + Page Up    | Previous plan used                                                                                                    |
| Ctrl + Page Down  | Next plan used                                                                                                    |
| End               | Last plan used                                                                                                    |

# Window editor: Shortcuts for performing tests

| Shift + F9 | Preview window at runtime        |
|------------|----------------------------------|
| Shift + F5 | Stop test mode (when testing the |
|            | project or the window)           |

# Window editor: Style

| Shift + Enter    | Display the window for selecting the style of the selected control |
|------------------|--------------------------------------------------------------------|
| Ctrl + Shift + C | Copy the style of the selected element                             |
| Alt + G          | Select the window template                                         |

# Page editor: Display

| F5      | Show navigation order                                                                             |
|---------|---------------------------------------------------------------------------------------------------|
| F7      | Display / Make invisible the<br>place occupied by the controls<br>then the border of the controls |
| F12     | Modify the editing options,<br>display the list of controls of the<br>current page,               |
| Alt + C | Show / Make the selection invisible                                                               |

| Alt + E                                                      | Display / Make invisible the<br>border of the selection |
|--------------------------------------------------------------|---------------------------------------------------------|
| Ctrl + I                                                     | Show expandable areas                                   |
| Ctrl + Q                                                     | Hide panes anchored at the bottom                       |
| Alt + R                                                      | Show / Make the grid invisible                          |
| Ctrl + R                                                     | Show / Make the rules invisible                         |
| Ctrl + U                                                     | Show positioning tables                                 |
| Ctrl + Alt + 0                                               | Zoom to 100%                                            |
| Ctrl + + or Ctrl + -<br>or Ctrl + Wheel up<br>and wheel down | Zoom + / -                                              |

# Page editor: Editing

| Enter                                  | Edit the caption of the selected control                                                      |
|----------------------------------------|-----------------------------------------------------------------------------------------------|
| Alt + V                                | Lock / Unlock selection                                                                       |
| Ctrl + D                               | Duplicate selection                                                                           |
| Ctrl + Shift + G                       | Ungroup selection                                                                             |
| Ctrl + 0                               | Adapt the size of the control to its content                                                  |
| Alt + Left arrow /<br>Right arrow      | Modify the size of the control.                                                               |
| Ctrl + G                               | Group selection                                                                               |
| Ctrl + Shift + P                       | Open a file selector and associate the image with the control.                                |
| Move the mouse +<br>Left click + P     | Block the association with a parent control (for example, a tab pane) while moving a control. |
| Move the mouse +<br>Left click + Tab   | Show / Hide the bubble while moving a control.                                                |
| Move the mouse +<br>Left click + Space | Show / Hide the image of the control while moving a control.                                  |
| Move the mouse +<br>Left click + C     | Modify the position of the mouse<br>cursor in relation to the moved<br>control.               |
| Ctrl + M                               | Change the caption to lowercase when editing a caption.                                       |
| Ctrl + Shift + M                       | Change the caption to<br>uppercase when editing a<br>caption.                                 |

## Page editor: Navigation

| F2                | Edit the selection code                                                                                                    |
|-------------------|----------------------------------------------------------------------------------------------------|
| Shift + F2        | Edit the page code                                                                                                    |
| Ctrl + F2         | Edit the code of the selection<br>and of the fields associated with<br>the selection (Editing the code of<br>the selected table and the<br>columns of this table for<br>example). |
| Ctrl + Shift + F2 | Edit the code associated with the element selected in the "Contextual code view" pane.                                                                                            |

# Page editor: Performing tests

| Shift + F5 | Stop test mode (when testing the |
|------------|----------------------------------|
|            | project or the page)             |

# Page editor: Styles

| Shift + Enter    | Display the window for selecting the style of the selected control |
|------------------|--------------------------------------------------------------------|
| Ctrl + Shift + C | Copy the style of the selected                                     |
|                  | element                                                            |

# Analysis editor

| Insert                            | Add a new item (only in the item description window)                    |
|-----------------------------------|-------------------------------------------------------------------------|
| Alt + C                           | Create a new composite key<br>(only in the item description<br>window)  |
| Alt + P                           | Insert a predefined item (only in the item description window)          |
| Ctrl + D                          | Duplicate selection or file                                             |
| Alt + Down arrow                  | Move the selected item down<br>(only in the item description<br>window) |
| Alt + Up arrow                    | Move the selected item up (only in the item description window)         |
| Ctrl + Wheel up<br>and wheel down | Zoom + / -                                                              |
| Ctrl + Q                          | Hide panes anchored at the<br>bottom                                    |
| Alt + R                           | Show / Hide grid                                                        |

## **Project editor**

| Enter                             | Open selection                                                                              |
|-----------------------------------|---------------------------------------------------------------------------------------------|
| F2                                | Edit the project / selection code                                                           |
| Ctrl + Shift + F2                 | Edit the code associated with the<br>element selected in the<br>"Contextual code view" pane |
| Ctrl + Shift + F9                 | Entering a command line to test the project                                                 |
| Shift + F5                        | Stop test mode (when testing the project or the window)                                     |
| Ctrl + P                          | Print the current project file                                                              |
| Ctrl + Wheel up<br>and wheel down | Zoom +/- in graphic<br>representations.                                                     |

# Project editor: Editing help page

| Ctrl + Shift + A  | Capitalize selected text                                                                                      |
|-------------------|----------------------------------------------------------------------------------------------------|
| Ctrl + I          | Italicize the selected text                                                                                   |
| Ctrl + G          | Bold the selected text                                                                                        |
| Ctrl + U          | Underline selected text                                                                                       |
| *Project          | Project editor: Editing help system                                                                           |
| Ctrl + Down arrow | Move the selected help page down                                                                              |
| Ctrl + Up arrow   | Move the selected help page up                                                                                |
| Ctrl + Insert     | New keyword                                                                                                   |
| F2                | Rename selected keyword / selected help page                                                                  |
| Alt + Enter       | Display the description window<br>of the properties of the selected<br>keyword / of the selected help<br>page |

# Report editor: Display

| F4 | Display the description window<br>of the selected control or table<br>cell |
|----|----------------------------------------------------------------------------|
| F6 | Display / Make invisible the<br>name of controls                           |
| F7 | Display borderless fields (1st<br>use)                                     |
| F7 | Display the corner of the controls (2nd use)                               |

| F7                                | Display the full frame of controls (3rd use)                                      |
|-----------------------------------|-----------------------------------------------------------------------------------|
| F10                               | Display the name of the blocks in full / abbreviated                              |
| F11                               | Display / Make the report margins invisible                                       |
| F12                               | Display the list of fields in the<br>current report                               |
| Alt + D                           | Activate / Deactivate the<br>visualization of the state in 3-<br>dimensional mode |
| Ctrl + R                          | Show / Make the rules invisible                                                   |
| Ctrl + Alt + 0                    | Zoom to 100%                                                                      |
| Ctrl + Wheel up<br>and wheel down | Zoom + / -                                                                        |

#### Report editor: Editing

| Right arrow                       | Move the selected field or column to the right |
|-----------------------------------|------------------------------------------------|
| Left arrow                        | Move the selected field or column to the left  |
| Ctrl + Shift + C                  | Copy the style of the selected element         |
| Ctrl + G                          | Make the selected field bold                   |
| Ctrl + I                          | Italicize the selected field                   |
| Ctrl + U                          | Underline the selected field                   |
| Alt + Left arrow /<br>Right arrow | Modify the size of the selected field.         |

### **Report editor: Navigation**

| F2                | Edit the selection code                                   |
|-------------------|-----------------------------------------------------------|
| Ctrl + Shift + F2 | Edit the code associated with the element selected in the |
|                   | "Contextual code view" pane                               |

### UML editor

| Home                                                         | Go to the top left of the graph |
|--------------------------------------------------------------|---------------------------------|
| Page Up / Down                                               | Move the graph                  |
| Ctrl + Alt + 0                                               | Zoom to 100%                    |
| Ctrl + + or Ctrl + -<br>or Ctrl + Wheel up<br>and wheel down | Zoom + / -                      |

#### **Environment panes: Common**

| Ctrl + Tab         | Select the next tab                   |
|--------------------|---------------------------------------|
| Alt + Q            | Activate panes anchored at the bottom |
| Ctrl + Q           | Hide panes anchored at the bottom     |
| Ctrl + Shift + Tab | Select the previous tab               |

Environment panes: Code pane: editing procedures and classes

| F2 or Enter  | Edit the code of the element selected in the "Contextual code display" pane |
|--------------|-----------------------------------------------------------------------------|
| F5           | Refresh the list of procedures                                              |
| Ctrl + Enter | Rename the element selected in the "Contextual code view" pane              |

# Environment panes: Code pane: debugger mode

| Enter        | Add an expression                  |
|--------------|------------------------------------|
| F2           | Edit the selected expression       |
| F5           | Continue the test                  |
| F6           | Continue the test until the cursor |
| F7           | Run the test step by step          |
| F8           | Skip properties or functions       |
| Alt + Fin    | Exit the property or the function  |
| Ctrl + Pause | Interrupt the test (pause)         |
| Shift + F5   | Stop the test (when testing the    |
|              | project or the window)             |
| Ctrl + B     | Remove / Set a breakpoint          |

### Environment panes: Task list pane

| F2           | Edit the code of the selected task |
|--------------|------------------------------------|
| F9           | Add a new task                     |
| Ctrl + Enter | Edit the selected task             |

Environment panes: compilation errors mode

| Enter or F2 or F12 | Display the code of the selected     |
|--------------------|--------------------------------------|
|                    | error                                |
| Ctrl + P           | Print the list of compilation errors |

### WINDEV Application: General

| Ctrl + Pause      | Triggers the generation of a<br>memory dump. This keyboard<br>shortcut is equivalent to the<br>dbgSaveDumpMemory function. |
|-------------------|----------------------------------------------------------------------------------------------------|
| Win + Shift + F10 | Triggers the performance<br>monitor. This keyboard shortcut<br>is equivalent to ParserStart.                               |
| Win + Shift + F11 | Stops the performance monitor.<br>This keyboard shortcut is<br>equivalent to the End Parser<br>function.                   |

# WINDEV Application: Table control and List control

| Ctrl + A | Selection of all elements (table<br>or multiselection list only) |
|----------|------------------------------------------------------------------|
| Home     | Selection of the first element                                   |
| End      | Selecting the last item                                          |

### WINDEV Application: RTF control

Ctrl + Shift + V Pastes the text without RTF formatting.

Source: PcSoft

Last modification: 2.11.2020 г. 13:00:42 ч.

More information: defkey.com/bg/windev-25shortcuts

Customize this PDF...